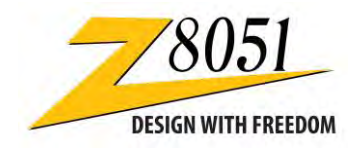

## Thank you for purchasing the Z8051 On-Chip Debugger II Kit!

### **Supported Operating Systems**

The Software and Documentation for this reference design supports Microsoft Windows 7 (32-bit/64-bit), Windows Vista (32-bit/64-bit) and Windows XP.

### Download the Software for this Development Kit

- In a web browser, download the Z8051 Software and Documentation v2.2 or later from the Zilog Store. When the download is complete, unzip the file to your hard drive and double-click to launch the installation file named Z8051\_<version>.exe.
- 2. From the main menu, select **Go to the installation page**; a Welcome screen will appear, as shown on the reverse side of this insert.
- 3. Observe the following installation guidelines, and follow the on-screen instructions for each:
  - Select **Zilog OCD + Samples + SDCC** if you do not have a Keil  $\mu$ Vision4 IDE
  - Select Zilog OCD + Samples + Keil uVision4 Debugging Support if you have the Keil μVision4 IDE
  - Select **Zilog OCD** if you only plan to use the programming features and do not plan to perform any development
  - Select All of the above to install all files
- After a successful installation, navigate to the documentation via the Start menu to All Programs → Zilog Z8051 SW and Docs <version> → View Documentation → User Manuals → Z8051 On-Chip Debugger User Manual (UM0298) to view how to use the Kit and software.

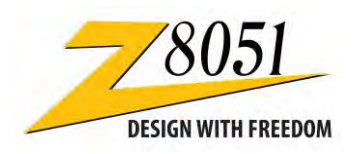

# Thank you for purchasing the Z8051 On-Chip Debugger II Kit!

### **Supported Operating Systems**

The Software and Documentation for this reference design supports Microsoft Windows 7 (32-bit/64-bit), Windows Vista (32-bit/64-bit) and Windows XP.

### Download the Software for this Development Kit

- In a web browser, download the Z8051 Software and Documentation v2.2 or later from the Zilog Store. When the download is complete, unzip the file to your hard drive and double-click to launch the installation file named Z8051\_<version>.exe.
- 2. From the main menu, select **Go to the installation page**; a Welcome screen will appear, as shown on the reverse side of this insert.
- 3. Observe the following installation guidelines, and follow the on-screen instructions for each:
  - Select Zilog OCD + Samples + SDCC if you do not have a Keil μVision4 IDE
  - Select Zilog OCD + Samples + Keil uVision4 Debugging Support if you have the Keil μVision4 IDE
  - Select **Zilog OCD** if you only plan to use the programming features and do not plan to perform any development
  - Select All of the above to install all files
- After a successful installation, navigate to the documentation via the Start menu to All Programs → Zilog Z8051 SW and Docs <version> → View Documentation → User Manuals → Z8051 On-Chip Debugger User Manual (UM0298) to view how to use the Kit and software.

| Zilog Embedded in Life<br>An DXYS Company                                                                         | HITOS. | COROPO E |  | 8051 |  |  |  |
|----------------------------------------------------------------------------------------------------|--------|----------|--|------|--|--|--|
| Hover over the following options for more information, or click the second option to go to the installation page. |        |          |  |      |  |  |  |
| What's new in the 2.2 release?                                                                                    |        |          |  |      |  |  |  |
| Go to the installation page                                                                                       |        |          |  |      |  |  |  |
| Contact Zilog                                                                                                    |        |          |  |      |  |  |  |
|                                                                                                    |        |          |  |      |  |  |  |
|                                                                                                    |        |          |  |      |  |  |  |
| Exit                                                                                                    |        |          |  |      |  |  |  |

To share comments, get your technical questions answered, or report issues you may be experiencing with our products, please visit Zilog's Technical Support page at <a href="http://support.zilog.com">http://support.zilog.com</a>.

| ZI   | LO g Embedded in Life<br>IXYS Company                                |                  | CORCE E | 121 | /8051 |
|------|----------------------------------------------------------------------|------------------|---------|-----|-------|
| love | r over the following options for<br>the second option to go to the i | more information | , or    |     |       |
|      | What's new in the 2.2 release?                                       |                  |         |     |       |
| •    | Go to the installation page                                          |                  |         |     |       |
| •    | Contact Zilog                                                        |                  |         |     |       |
|      |                                                                      |                  |         |     |       |
|      |                                                                      |                  |         |     |       |
| Ex   | it                                                                   |                  |         |     |       |

To share comments, get your technical questions answered, or report issues you may be experiencing with our products, please visit Zilog's Technical Support page at <a href="http://support.zilog.com">http://support.zilog.com</a>.